## TUTORIEL RÉFÉRENT

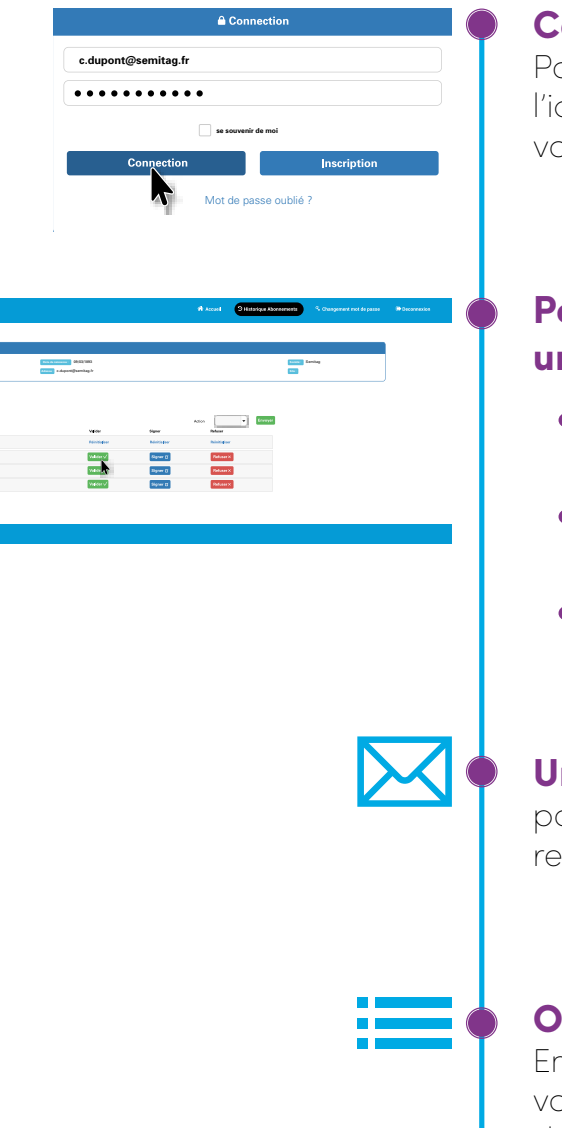

## Connexion

Pour vous connecter, entrez l'identifiant et le mot de passe qui vous ont été transmis par TAG.

## Pour valider, signer ou refuser une demande

- Cliquez sur «**Valider**» si le salarié appartient à votre établissement.
- Cliquez sur **«Signer**» pour confirmer cette appartenance.
- Cliquez sur «**Refuser**» si le salarié ne respecte pas les conditions d'octroi et indiquez le motif.

**Un mail** sera envoyé au salarié pour confirmer la validation ou le refus de sa demande.

## **Options avancées**

En cliquant sur cette fonctionnalité vous avez accès à tout l'historique des demandes ainsi que leur statut.

Accédez à la plateforme